## リモートVisual Studio Code接続確認について

## はじめに

本資料は、研修で使用するリモートVisual Studio Code環境に接続ができるかどうかを、事前に確認するための手順を記載しています。接続ができない場合、実習を行うことができませんのであらかじめご了承ください。

接続要件は以下の通りです。

• クラウドサービス上のVisual Studio Code環境に、ブラウザを使用して接続

## 接続の確認手順

Google Chromeを使用した接続確認の手順について記載します。なお、Google Chrome以外のクライアントを使用してのご受講も可能ですが、サポート対応はいたしかねます。

- 1. Google Chromeを起動します。
- 2. アドレスバーに以下IPアドレスを入力し、Enterキーを押下します。
  - ・ アドレス: http://35.213.62.93/code-server/

| /6) code-server login × +                |                         | ∨ – □ X          |
|------------------------------------------|-------------------------|------------------|
| ← → C ▲ 保護されていない通信   35.213.62.93/code-s | erver/login             | □ <b>9</b> ∜スト : |
|                                          |                         |                  |
|                                          |                         |                  |
|                                          |                         |                  |
|                                          |                         |                  |
|                                          |                         |                  |
|                                          |                         |                  |
|                                          | Tディフィストラーニング 開発環境へようごそし |                  |
|                                          | パスワードを入力して、ログインしてください   |                  |
|                                          |                         |                  |
|                                          |                         |                  |
|                                          | PASSWORD SUBMIT         |                  |
|                                          |                         |                  |
|                                          |                         |                  |
|                                          |                         |                  |
|                                          |                         |                  |
|                                          |                         |                  |
|                                          |                         |                  |
|                                          |                         |                  |

- 3. パスワード入力欄にEd1fistTraining!を入力し、「Submit」をクリックします。
- 4. 画像のような画面が表示されれば接続確認は成功です。なお、白い画面のまま何も表示されない場合 は企業のイントラネットの設定等により接続ができない可能性があるため、自宅等の環境で確認をお 願いします。

| お Getting Started - code-server - cc × + |                                                                                                    | ✓ - □                                                                                                    |
|------------------------------------------|----------------------------------------------------------------------------------------------------|----------------------------------------------------------------------------------------------------|
| ← → C ▲ 保護されていない通信   35.21               | 3.62.93/code-server/                                                                                                    | م ير ال 🖯 🖬 🔁                                                                                                    |
| EXPLORER ····                            | Getting Started ×                                                                                                    | Ξ                                                                                                    |
| COE-SERVER<br>↔ index.html               | < More                                                                                                    |                                                                                                    |
|                                          |                                                                                                    |                                                                                                    |
| 8                                        |                                                                                                    |                                                                                                    |
| <a>d</a>                                 | Get Started with VS Code<br>Discover the best customizations to make VS Code yours.                                                                              |                                                                                                    |
| 略                                        | Choose the look you want<br>The right color palette helps you focus on your code, is<br>easy on your eyes, and is simply more fun to use.<br>Browse Color Themes |                                                                                                    |
|                                          | Tip: Use keyboard shortcut (Ctrl+K Ctrl+T) O Rich support for all your languages                                                                                 |                                                                                                    |
|                                          | ○ One shortcut to access everything                                                                                                    |                                                                                                    |
|                                          | O Quickly navigate between your files                                                                                                    |                                                                                                    |
| 8                                        | √ Mark Done Next Section →                                                                                                    | ▲ code-server is being accessed over an insecure domain. Web views, the clipboard, and other functionality will not work as expected. I understand |
| × 35.213.62.93 ⊗ 0 ▲ 0                   |                                                                                                    | Layout: US                                                                                                    |

5. 以上で、リモートVisual Studio Codeの接続確認は完了です。使用しているブラウザのウィンドウを閉じて終了します。